# 단말기 안내 U3

# <u>각 부분 명칭•기능 상세</u>

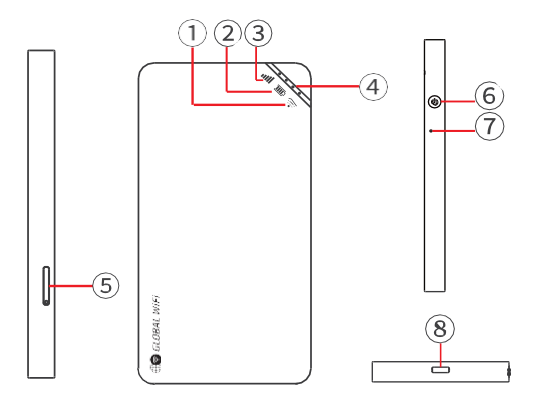

| NO                       | 명칭       | 상세                                          |
|--------------------------|----------|---------------------------------------------|
|                          | Wi-Fi 표시 | 점등 : 인터넷 접속 완료                              |
| 1                        |          | 소등 : 인터넷 미접속                                |
|                          |          | 점멸 : 인터넷 접속 중                               |
| 9                        | 배터리 표시   | 점등 : 강도 표시에 배터리 잔량 표시                       |
|                          |          | 점멸 : 충전 중                                   |
|                          | 시그널 표시   | 점등 : 강도 표시에 전파 강도 표시                        |
| 3                        |          | 점멸 : 에러                                     |
| 4                        | 강도 표시    | 전원 버튼을 짧게 한번 누르면 순차적으로<br>배터리 잔량, 시그널 강도 표시 |
| 5                        | SIM 슬롯   | 사용하지 않습니다.                                  |
|                          | 전원 버튼    | ON : 약 3초정도 눌러주세요.                          |
|                          |          | OFF : 약 5초정도 눌러주세요.                         |
| $\overline{\mathcal{O}}$ | 리셋 버튼    | 공장초기화 됩니다. (※ P8 참조)                        |
| (8)                      | 충전 커넥트   | 충전시, USB 케이블(C타입)을 사용해 주세요.                 |

## 배터리 보호 기능 정보

배터리의 열화를 방지하기 위해 장시간 연속으로 충전을 하면 충전을 일시적으로 정지하는 기능입니다. 충전용 케이블을 다시 사용하거나 배터리 잔량이 70% 정도가 되면 충전이 재개됩니다.

### 관리 페이지 액세스 방법

관리 페이지에서 다양한 기능을 설정할 수 있습니다.

•QR코드로 액세스

본체 뒷면에 붙어 있는 QR코드를 읽으면 관리 페이지에 연결됩니다.

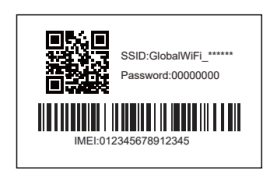

•웹브라우저에서 액세스

① 기기와 Wi-Fi를 연결한 후 웹 브라우저에서 192.168.43.1을 입력합니다. ② 장치 관리를 탭하여 설정 화면으로 이동합니다.

1

# 관리 페이지 각종 기능 상세

관리 페이지에서는 이용된 데이터량의 확인이나 추가 구입, 매뉴얼의 열람 등을 할 수 있습니다.

관리 페이지 상단 화면

| Battery ler<br>97% |        | Signal atreng<br>4G all |     |
|--------------------|--------|-------------------------|-----|
| SSID:              | Global | WELORITIT               |     |
| Password:          | 31043  | 541                     |     |
| INCI               |        | 86671404539             | 764 |
| Top up data        |        |                         |     |
| Trouble conner     | cting  |                         |     |
| Order details      |        |                         |     |
| Device manual      |        |                         |     |

관리 페이지 상단 화면의 오른쪽 하단 [설정]을 탭하여 [설정]을 엽니다. ※ 버전에 따라 실제 화면과 다를 수 있습니다.

Settings

| 명칭                 | 상세                 |
|--------------------|--------------------|
| SSID               | Wi-Fi 접속시, SSID 표시 |
| Password           | Wi-Fi 접속시, 패스워드 표시 |
| IMEI               | 단말기 IMEI 표시        |
| Top up data        | 이용불가               |
| Trouble connecting | 이용불가               |
| Order details      | 사용량 상세 확인          |
| Device manual      | 이용불가               |

3

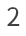

【 설정 】

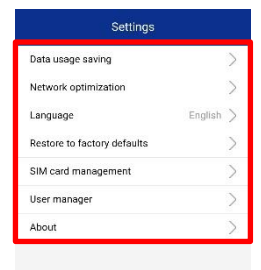

※ 버전에 따라 실제 화면과 다를 수 있습니다.

Wi-Fi

| 명칭                             | 상세                                                      |
|--------------------------------|---------------------------------------------------------|
| Data usage saving              | iCloud의 접속을 블록하고 어플의 자동갱신으로의 용량소비를<br>방지합니다.            |
| Network<br>optimization        | 속도가 느린 경우, 통신 최적화를 진행합니다.                               |
| Language                       | 언어 설정이 가능합니다.                                           |
| Restore to factory<br>defaults | 단말기 공장초기화합니다.                                           |
| SIM card<br>management         | 이용불가                                                    |
| User manager                   | 접속 단말기 블록 또는 블록해지가 가능합니다.<br>※관리 페이지에 접속되어있는 단말기는 블록 불가 |
| about                          | 단말기 버전 정보가 표시됩니다.                                       |

# 사용량 상세 관련

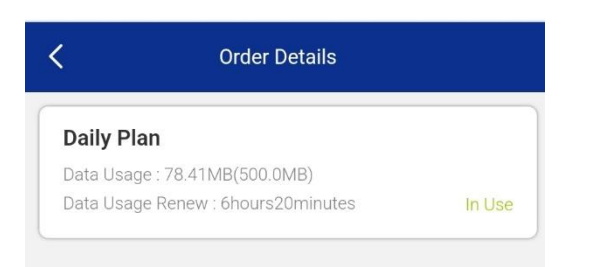

# Order details

Data Usage : 현재 사용량 (1일 권장사용량)

Data Usage Renew : 사용량 리셋 남은 시간

### ·데이터 용량제한의 초기설정은 ON

◆제한대상◆

- •google Play
- •iCloud
- •Apple Store
- •iMessage

•Apple Music

※어플의 다운로드 및 업데이트는 이용불가합니다.

제한대상의 서비스를 이용하시는 경우는 아래와 같이 데이터제한을 OFF로 해주세요.

①홈 화면에서 [Settings]→[Data usage saving]을 선택 ② [Data usage saving]에서 ● 를 왼쪽으로 슬라이스 ③설정하고 싶은 시간 선택 후, [OK]를 선택

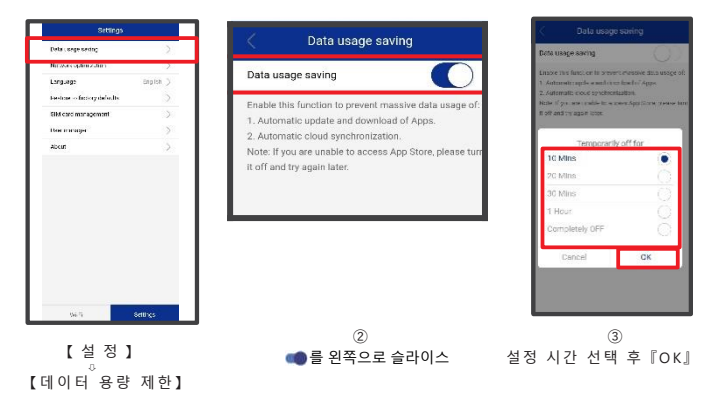

【주의사항】

·WiFi기기를 재기동하면 데이터 용량 제한은 ON 됩니다.

•이 기능을 초기 설정으로 OFF 할 수 없습니다.

·데이터 통신 용량 제한을 OFF로 설정하여 대용량 통신을 수행 할 수 있습니다.

6

해결방법

5

# 문제 발생시

#### ◆인터넷 연결 안됨 / 통신 속도가 느림 / 사용되었으나 갑자기 접속이 안됨

전파상태가 좋지 못함 또는 일시적인 혼선인 가능성이 있습니다. 장소 이동이나 시간을 두고 재접속해도 개선이 없는 경우는, 아래와 같이 시도해주세요. ① 와이파이 본체 재기동 <<전파가 약한 상황>> •빌딩 고층에서 사용하는 경우 •지하철이나 차안에서 이동하는 경우 •사람이 많은 혼잡한 곳에 있는 경우

#### ◆본체 작동이 멈췄을 때

일시적인 오류 발생, 가능성이 있습니다. 방전이나 시간을 두고도 개선이 안될때는, 아래와 같이 시도해주세요. ① 본체 재기동 ② 강제 재개동 ③ 리셋(공장초기화)

#### ◆본체 작동이 멈췄을 때

일시적인 오류 발생, 가능성이 있습니다. ① c타입 케이블을 보유하고 있으면 10분정도 충전으로 사용 ② 본체 재기동 ③ 디바이스 초기화

#### ◆전원이 안들어올 때

일시적인 오류 발생 또는 배터리 잔량이 없을 가능성이 있습니다. 아래와 같이 시도해주세요. ① 동봉되어 있는 C타입 케이블로 10분정도 충전 ② 강제 재기동 ③ 리셋(공장초기화)

#### ◆디바이스에 SSID 표시가 안됨

회선이 혼선되어 SSID가 표시가 안되거나 일시적인 접속불량의 가능성이 있습니다. 장소 이동으로 개선이 안될 경우, 아래와 같이 시도해주세요. ① 사용하는 디바이스와 본체의 재기동

#### ◆패스워드 입력해도 Wi-Fi 접속 안됨

아래와 같이 시도해주세요. ① 사용하는 디바이스와 본체의 재기동 ② Wi-Fi설정 초기화 ③ 리셋(공장초기화)

# ◆재기동

① 전원버튼을 약 5초 눌러서 전원 OFF로 해주세요. ② 다시 전원버튼은 약 3초 눌러서 전원을 ON으로 해주세요.

### ◆강제 재기동

① 전원버튼을 약 14초 눌러주세요.
② 재기동이 진행됩니다.

#### ◆디바이스 초기화

① 관리페이지 접속해서 【Settings】 ➡ 【Restore to factory defaults】 선택합니다. ② Wi-Fi접속이 해지되고, 초기화가 진행됩니다.

#### ◆리셋(공장 초기화) ※ 디바이스 초기화가 안될때

① 리셋버튼(단말기 상세 참조)을 클립으로 약 5초 눌러주세요. ② 재기동이 진행됩니다.

#### ♦Wi-Fi설정 삭제

•iPhone의 경우 【접속완료】 또는 【이용가능 네트워크】표시되어 있는 네트워크의 오른쪽에 있 는 i마크를 선택해서 【네트워크 설정 삭제】를 선택한 후, 다시 Wi-Fi 접속을 해 주세요.

•android의 경우 【접속완료】 또는 【이용가능 네트워크】표시되어 있는 네트워크를 선택, 【차단】 또는 【삭제】를 선택한 후, 다시 Wi-Fi 접속을 해주세요. ※ android 종류에 따라 표시되는 문구가 다를 수도 있습니다.